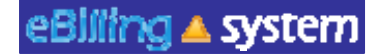

## <u>eBilling Training</u> Service Provider Administrator

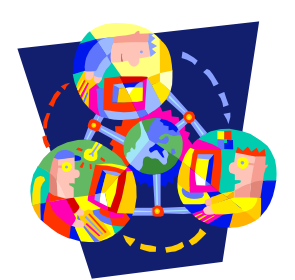

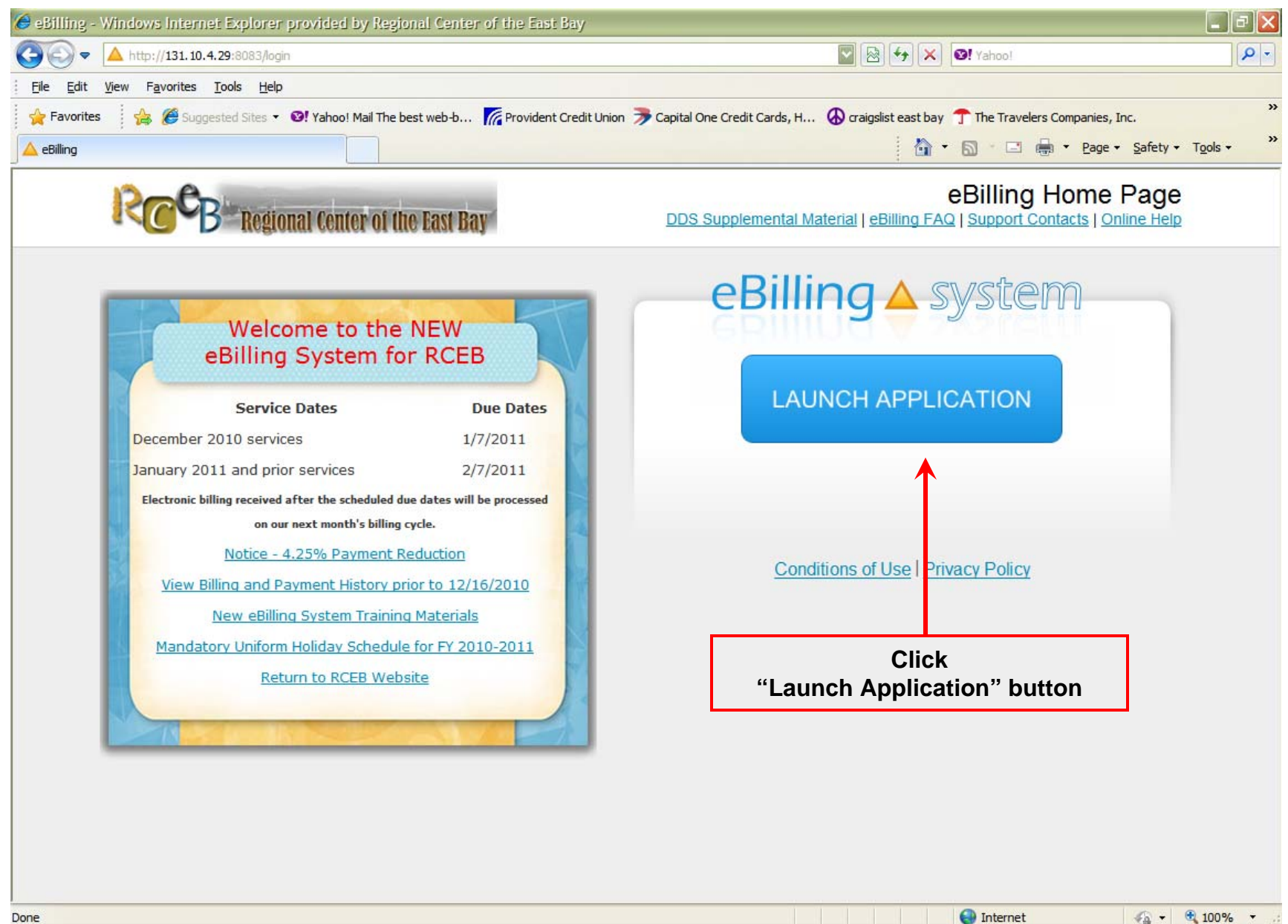

| Billing - Windows Internet Explorer provided by Regional Center of the East Bay                                                                                                    | last Bay                                                                                                    |
|----------------------------------------------------------------------------------------------------|----------------------------------------------------------------------------------------------------|
| eBilling Home Page DDS Supplemental Material   eBilling FAQ   Support Contacts   Online Help                                                                                                    | eBilling Home Page                                                                                                    |
| Weicher Sotten ter Berger   Der Nein   Der Nein <th>Image: Section Section</th> | Image: Section Section |

| eBilling Redesig                                                                                                    | n - Windows Internet Explorer provid                                      | led by Regional Center of the East Bay                                                                                                    |                                              |  |  |  |  |  |
|----------------------------------------------------------------------------------------------------|---------------------------------------------------------------------------|----------------------------------------------------------------------------------------------------|----------------------------------------------|--|--|--|--|--|
| eBilling                                                                                                    | system                                                                    |                                                                                                    | Help   Logout                                |  |  |  |  |  |
| A Home Dashboard                                                                                                    | My Profile                                                                | nts Reports Service Provider Management<br>User: tve                                                                                                    | endor_admin                                  |  |  |  |  |  |
| Welcome V                                                                                                    | endor - Admin                                                             |                                                                                                    | • 4                                          |  |  |  |  |  |
| Bulletin<br>12/13/2010<br>We<br>ke                                                                                         | elcome to the NEW eBilling System!<br>y-in your desired password, then hi | If this is the first time you log in, you need to change your password right away. Click "My Profile" tab and<br>t "Update" button to save your new password. | Quick<br>Links<br>User<br>Updates<br>Reports |  |  |  |  |  |
| Service Prov                                                                                                    | ider Selection                                                            | Available Files for Download                                                                                                    |                                              |  |  |  |  |  |
| Service                                                                                                    | #<br>Description                                                          | Service<br>Provider # File Name Posted Date Download                                                                                                    |                                              |  |  |  |  |  |
| QQ0001                                                                                                    | TEST - EB (NON-RES)                                                       |                                                                                                    |                                              |  |  |  |  |  |
| QQ0003                                                                                                    | TEST EB (UNITS)                                                           |                                                                                                    |                                              |  |  |  |  |  |
| QQ0005                                                                                                    | TEST EB (RESIDENTIAL)                                                     |                                                                                                    |                                              |  |  |  |  |  |
| Only users assigned to the Vendor<br>Administrator role will have access to the<br><u>Service Provider Management</u> tab. |                                                                           |                                                                                                    |                                              |  |  |  |  |  |
| ne                                                                                                    |                                                                           | See Internet                                                                                                    | • 🔍 100% •                                   |  |  |  |  |  |

| <b>e</b> e | Billing Redesign - Wi    | indows Internet Explor | er provided by Regional Cer | iter of the East Bay |                                                                                      |                                                       |                           |                       | ×   |
|------------|--------------------------|------------------------|-----------------------------|----------------------|--------------------------------------------------------------------------------------|-------------------------------------------------------|---------------------------|-----------------------|-----|
| A h        | ttp://131.10.4.29:8083/s | pmanagement/spusers    |                             |                      |                                                                                      |                                                       |                           |                       |     |
|            | Billing A syst           | tem                    |                             |                      |                                                                                      |                                                       |                           | Help   Logout         |     |
| ſ          | Home                     | Invoices               | Payments 🔛 Rep              | ports 🚹 Serv         | ice Provider Managemen                                                               | it                                                    | liter                     | twondor admin         |     |
| 1          | Search Users             |                        |                             |                      |                                                                                      |                                                       | User.                     | cvendor_admin         |     |
|            | First Name:              |                        | Company Name:               |                      | Company Tax ID:                                                                      |                                                       | Search                    |                       |     |
|            | Last Name:               |                        | Email:                      |                      | Role:                                                                                | -                                                     | Clear                     |                       |     |
|            | Middle Initial:          |                        | User ID:                    |                      | Display Enabled 🔽<br>Users Only:                                                     |                                                       |                           |                       |     |
|            | First Name               | Last Name              | MI Role                     | User ID              | Email                                                                                | Company Name                                          | Tax ID                    |                       |     |
|            | Thi                      | s is the a             | rea where Vo                | endor Ad             | ministrators                                                                         | 6                                                     |                           |                       |     |
|            |                          |                        |                             |                      | <ul> <li>✓ Search</li> <li>✓ Maintain</li> <li>✓ Create</li> <li>✓ Assign</li> </ul> | for Users<br>n User Prot<br>New User I<br>Roles to Us | files<br>Profiles<br>sers |                       |     |
|            |                          |                        |                             | l                    | ✓ Assign                                                                             | SPNs to U                                             | sers                      |                       |     |
| Denc       |                          |                        |                             |                      |                                                                                      | Tatana                                                |                           | () - <b>B</b> 1008/ - |     |
| Done       |                          |                        |                             |                      |                                                                                      | Thterne                                               | i.                        | AU                    | - 1 |

| 🏉 eBilling Redesign -    | Windows Internet Explo    | rer provided by Regional Ce | nter of the East Bay |                          |              |         |               |
|--------------------------|---------------------------|-----------------------------|----------------------|--------------------------|--------------|---------|---------------|
| A http://131.10.4.29:808 | 3/spmanagement/spusers    |                             |                      |                          |              |         |               |
|                          | /stem                     |                             |                      |                          |              |         | Help   Logout |
| A Home                   | Invoices                  | Payments 🔛 Re               | eports 📔 Ser         | vice Provider Management |              |         |               |
| Users Add                | User                      |                             |                      |                          |              | User: t | tvendor_admin |
| Search Users             |                           |                             |                      |                          |              |         |               |
|                          |                           |                             |                      |                          |              |         |               |
| First Name:              |                           | Company Name:               |                      | Company Tax ID:          |              | Search  |               |
| Last Marile.             | ·                         |                             |                      |                          |              | Clear   |               |
| Middle Initial:          |                           | User ID:                    |                      | Users Only:              |              |         |               |
|                          | 1                         |                             |                      |                          | 1-           |         |               |
| First Name               | Last Name                 | MI Role                     | User ID              | Email                    | Company Name | Tax ID  |               |
|                          |                           |                             |                      |                          |              |         |               |
|                          |                           | How to do a                 | a Quick S            | earch for Us             | ers          |         |               |
|                          |                           |                             |                      |                          |              |         |               |
|                          | <ul> <li>Enter</li> </ul> | the search of               | criteria. To         | o view all use           | ers leave t  | he      |               |
|                          | searc                     | n criteria bla              | nk.                  |                          |              |         |               |
|                          |                           |                             |                      |                          |              |         |               |
|                          |                           |                             |                      |                          |              |         |               |
|                          | • Click                   | SEARCH.                     |                      |                          |              |         |               |
|                          |                           |                             |                      |                          |              |         |               |
|                          |                           |                             |                      |                          |              |         |               |
|                          |                           |                             |                      |                          |              |         |               |
|                          |                           |                             |                      |                          |              |         |               |
|                          |                           |                             |                      |                          |              |         |               |
| Done                     |                           |                             |                      |                          | 😜 Internet   | 4       | ↓ € 100% +    |

| eBilling Redesign - Win                                                                                                    | dows Internet Explore | er provided by Regional Center      | of the East Bay |                                                            |                    |                |                  |
|----------------------------------------------------------------------------------------------------|-----------------------|-------------------------------------|-----------------|------------------------------------------------------------|--------------------|----------------|------------------|
| eBilling A syste                                                                                                    | em                    |                                     |                 |                                                            |                    |                | Help   Logout    |
| Home Users Add User<br>Search Users                                                                                                    | Invoices S            | Payments 🛛 🏦 Report                 | s Servi         | ce Provider Management                                     |                    | User           | :: tvendor_admin |
| First Name:<br>Last Name:<br>Middle Initial:                                                                                                    |                       | Company Name:<br>Email:<br>User ID: |                 | Company Tax ID:<br>Role:<br>Display Enabled<br>Users Only: |                    | earch]<br>lear |                  |
| First Name                                                                                                    | Last Name             | MI Role                             | User ID         | Email                                                      | Company Name       | Tax ID         |                  |
| Vendor - Admin                                                                                                    | Test                  | Vendor Administrator                | tvendor_admin   |                                                            | For RCEB Test Only |                | ( EDIT           |
| Vendor - Staff                                                                                                    | Test                  | Vendor Staff                        | tvendor_staff   |                                                            | For RCEB Test Only |                | ( EDIT           |
| Vendor - Supervisor                                                                                                    | r Test                | Vendor Supervisor                   | tvendor_sup     |                                                            | For RCEB Test Only |                | ( EDIT           |
| <ul> <li>The results will display on the bottom half of the screen.</li> <li>Click the record to view.</li> <li>Click the EDIT button on the right of the record line to edit/update</li> </ul> |                       |                                     |                 |                                                            |                    |                |                  |
|                                                                                                    |                       |                                     |                 |                                                            |                    |                |                  |

| 🏉 eBilling Redesign -    | Windows Internet Explo | rer provided by Regional ( | Center of the East Bay |                           |                     |        |               |
|--------------------------|------------------------|----------------------------|------------------------|---------------------------|---------------------|--------|---------------|
| A http://131.10.4.29:808 | 3/spmanagement/spusers |                            |                        |                           |                     |        |               |
| ebiiirig A Sy            | stem                   |                            |                        |                           |                     |        | Hetp   Logout |
| A Home                   |                        | Payments                   | Reports 🏾 🎦 Se         | rvice Provider Management |                     |        |               |
| Users Add                | User                   |                            |                        |                           |                     | User:  | tvendor_admin |
| Search Users             |                        |                            |                        |                           |                     |        |               |
| E-1N-                    |                        |                            |                        |                           |                     |        |               |
| First Name:              |                        | Company Name:              |                        | Company I ax ID:          |                     | Search |               |
| Luserraine,              | ·                      |                            |                        |                           |                     | Clear  |               |
| Middle initial:          |                        | User ID:                   |                        | Users Only:               |                     |        |               |
|                          |                        |                            |                        |                           | 1                   |        |               |
| First Name               | Last Name              | MI Role                    | User ID                | Email                     | Company Name        | Tax ID |               |
|                          |                        | How to C                   | raata Nau              | Lloor Drofile             |                     |        |               |
|                          |                        | How to C                   | reate new              | User Profile              | es                  |        |               |
|                          | On the S               | orvice Prov                | idar Mana              | acmont tob                | olick the A         | \ dd   |               |
|                          |                        |                            |                        | gement tab,               | CIICK LITE <u>F</u> | 100    |               |
|                          | Users                  | sub tab.                   |                        |                           |                     |        |               |
|                          |                        |                            |                        |                           |                     |        |               |
|                          |                        |                            |                        |                           |                     |        |               |
|                          |                        |                            |                        |                           |                     |        |               |
|                          |                        |                            |                        |                           |                     |        |               |
|                          |                        |                            |                        |                           |                     |        |               |
|                          |                        |                            |                        |                           |                     |        |               |
|                          |                        |                            |                        |                           |                     |        |               |
|                          |                        |                            |                        |                           |                     |        |               |

| 🔴 eBilling Redesign - Windows Internet Explorer provided by | Regional Center of the Fast Bay           |            |
|-------------------------------------------------------------|-------------------------------------------|------------|
| http://131.10.4.29:8083/spmanagement/spadduser              |                                           |            |
|                                                             | Hey                                       | >   Logout |
| A Home Invoices S Payments                                  | Reports Service Provider Management       |            |
| Users Add User                                              | User: tvenda                              | r_admin    |
| Add New User Profile                                        |                                           |            |
| User Name*                                                  | Password*                                 |            |
| First Name*                                                 | Status 🖌 Enabled                          |            |
| Last Name*                                                  | Roles Reader -                            |            |
| Middle Initial                                              |                                           |            |
| Company Name                                                |                                           | - I        |
| Company Tax ID                                              | Enter the new user profile information.   |            |
| Address                                                     |                                           |            |
| City                                                        | Fields with a red star are required       |            |
| State                                                       | riolde mar a lea star are required.       |            |
| Zipcode                                                     | The week value defendes to veeder. Cheese |            |
| Phone                                                       | The user role defaults to reader. Choose  | )          |
| Phone                                                       | a new user role from the drop down        |            |
| Add Close                                                   | menu if necessary.                        |            |
|                                                             |                                           |            |
|                                                             |                                           |            |
|                                                             | Click ADD:                                |            |
|                                                             |                                           |            |
|                                                             |                                           |            |
| Done                                                        | 😝 Internet 🦛 🔹                            | 100% -     |

## eBliling 🔺 system

## **User Roles**

**Vendor Administrator**: Access to the *Home*, *Invoices*, *Payments*, *Reports*, and *Service Provider Management* tabs. The Vendor Administrator role only has access to assigned service provider numbers; can create other vendor user and reader profiles; is able to edit, update, and submit invoices.

**Vendor Supervisor**: Access to the *Home*, *Invoices*, *Payments*, and *Reports* tabs. The Vendor Supervisor role only has access to assigned service provider numbers; *can not* create other user profiles; and is able to edit, update, and submit invoices.

**Vendor Staff**: Access to the *Home*, *Invoices*, *Payments*, and *Reports* tabs. The Vendor Staff role only has access to assigned service provider numbers; *can not* create other user profiles; and is able to edit and update invoices. The Vendor Staff user profile is *not able* to submit invoices.

**Vendor Staff – No Payment Access**: Access to the *Home*, *Invoices*, and *Reports* tabs. The Vendor Staff – No Payment Access role only has access to assigned service provider numbers for invoices and invoice history and not payment history information; *can not* create other user profiles; and is able to edit and update invoices. The Vendor Staff – No Payment Access user profile is *not able* to submit invoices.

**Reader**: Access to the *Home*, *Invoices*, *Payments*, and *Reports* tabs. The Reader is only able to view information for assigned service provider numbers. The Reader is unable to update, delete, or submit invoices. The Reader is unable to create other user profiles.

| eBilling Redesign - Windows Internet Explorer provided                                                                                                    | by Regional Center                                                | of the East Bay                                                                                   |                                                                  |                                             |                                      |             |
|----------------------------------------------------------------------------------------------------|-------------------------------------------------------------------|---------------------------------------------------------------------------------------------------|------------------------------------------------------------------|---------------------------------------------|--------------------------------------|-------------|
| eBilling A system                                                                                                    | nembue-1                                                          |                                                                                                   |                                                                  |                                             | Нец                                  | p   Logout  |
| Home Invoices S Payments                                                                                                    | s 🗄 Repor                                                         | ts Service                                                                                        | e Provider Manageme                                              | int                                         | User: tvendo                         | r_admin     |
| Users       Add User         User Profile of Vendor Test         User Name*       tvendortest         First Name*       Vendor         Last Name*       Test         Middle Initial | Password*<br>Status<br>Password Expiry<br>Roles<br>Assigned SPN # | ✓ Enabled<br>3/16/2011<br>Vendor Staff ▼<br>SPN #<br>Ce the sci<br>"ASSIGN<br>(Service<br>Number) | Description<br>Teen is re<br>I SPN" bu<br>Provider<br>for this u | freshed,<br>itton to as<br>Number o<br>ser. | click the<br>ssign SPNs<br>or Vendor | r_admin     |
|                                                                                                    |                                                                   |                                                                                                   |                                                                  |                                             |                                      |             |
| Done                                                                                                    |                                                                   |                                                                                                   |                                                                  |                                             | Internet                             | ture 100% → |

| 🖉 eBilling Redesign - Windows Internet Explorer provider                                      | d by Regional Center of the East Bay                                                                                                    |        |
|-----------------------------------------------------------------------------------------------|----------------------------------------------------------------------------------------------------|--------|
| eBilling A system                                                                             | pdatemode/Y                                                                                                    | Help   |
| SPN Assignments #2 Click the<br>ASSIGN butto<br>Available SPN Numbers<br>Assign Selected SPNs | Assigned SPN Numbers<br>Remove Selected SPNs                                                                                                    |        |
| SPN# Description                                                                              | SPN# Description                                                                                                    |        |
| QQ0003 TEST EB (UNITS)<br>QQ0005 TEST EB (RESIDENTIAL)<br>#1 Select the SPN<br>Number.        | <ul> <li>A pop-window will appear.</li> <li>Search for the appropriate SPN on the lefside of the screen.</li> <li>1. Click the SPN to highlight and select.<br/>Hold down the CTRL key to select<br/>multiple, non-consecutive SPN's. Hold<br/>the shift key to select multiple,<br/>consecutive SPN's.</li> </ul> | t      |
|                                                                                               | 2. Click the ASSIGN SELECT SPN                                                                                                    |        |
| Save Close                                                                                    | button.                                                                                                    |        |
| Done                                                                                          | Click SAVE to update the user profile                                                                                                    | 100% • |

| eBilling Redesign - Windows Internet Explorer provided i | oy Regional Center | of the East Bay |               |                    |              |          |
|----------------------------------------------------------|--------------------|-----------------|---------------|--------------------|--------------|----------|
| eBilling A system                                        |                    |                 |               |                    | Help         | ) Logout |
|                                                          |                    | ·               |               |                    |              |          |
| Home Invoices S Payments                                 | Repor              | ts 📔 Service    | Provider Mana | gement             |              | 1.1      |
| Users Add User                                           |                    |                 |               |                    | User: tvendo | r_admin  |
|                                                          |                    |                 |               |                    |              |          |
| User Name* tvendortest                                   | Password*          | •••••           |               |                    |              |          |
| First Name* Vendor                                       | Status             | ✓ Enabled       |               |                    |              |          |
| Last Name* Test                                          | Password Expiry    | 3/16/2011       |               |                    |              |          |
| Middle Initial                                           | Roles              | Vendor Staff 🝷  |               |                    |              |          |
| Company Name                                             | Assigned SPN #     | SPN #           | Descriptio    | on                 | 1            |          |
| Company Tax ID                                           |                    | QQ0001          | TEST - EB     | (NON-RES)          |              |          |
| Address                                                  |                    | QQ0003          | TEST EB (     | UNITS)             |              |          |
| City                                                     |                    |                 | 1             |                    |              |          |
| State                                                    |                    |                 |               |                    |              |          |
| Zipcode                                                  |                    |                 |               |                    |              |          |
| Email                                                    |                    |                 |               | all has the factor |              |          |
| Phone                                                    | Ine a              | assigned        | SPINS V       | will be listed     | on this      |          |
| Indate Assign SPN Close                                  | SE                 | ection.         |               |                    |              |          |
| Copeace Provide State                                    |                    | nen click '     | "Updat        | e" button to       | close this   |          |
|                                                          |                    | indow           |               |                    |              |          |
|                                                          | VV                 |                 |               |                    |              |          |
|                                                          |                    |                 |               |                    |              |          |
|                                                          |                    |                 |               |                    |              |          |
|                                                          |                    |                 |               |                    |              |          |
| Done                                                     |                    |                 |               |                    | ternet 🐴 🔸   | 100% -   |

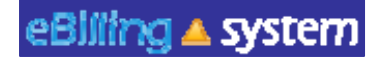

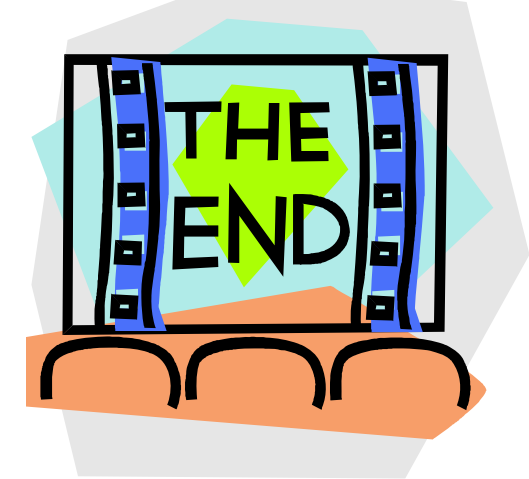

Please contact your Regional Center with any additional questions.

Victor Vergara

vvergara@rceb.org

(510) 618-7729